# BUKU PANDUAN SENSUS ANGGOTA MGMP IPS KOTA BATAM 2024

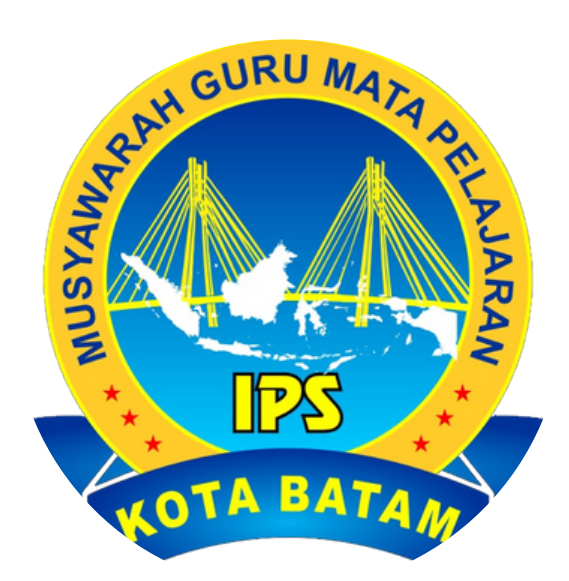

### 1.Buka link <u>https://mgmpipsbatam.org/</u> di browser

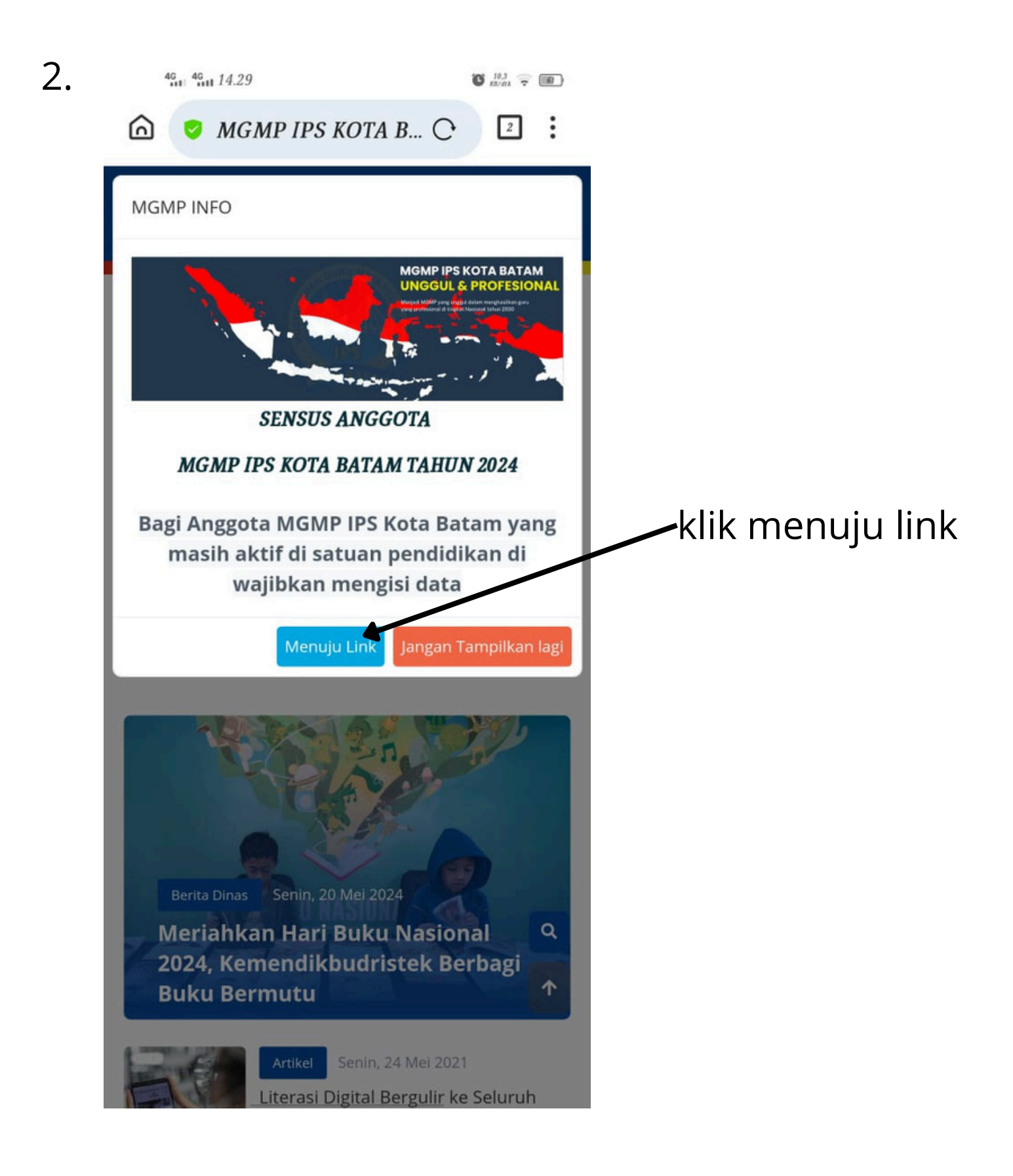

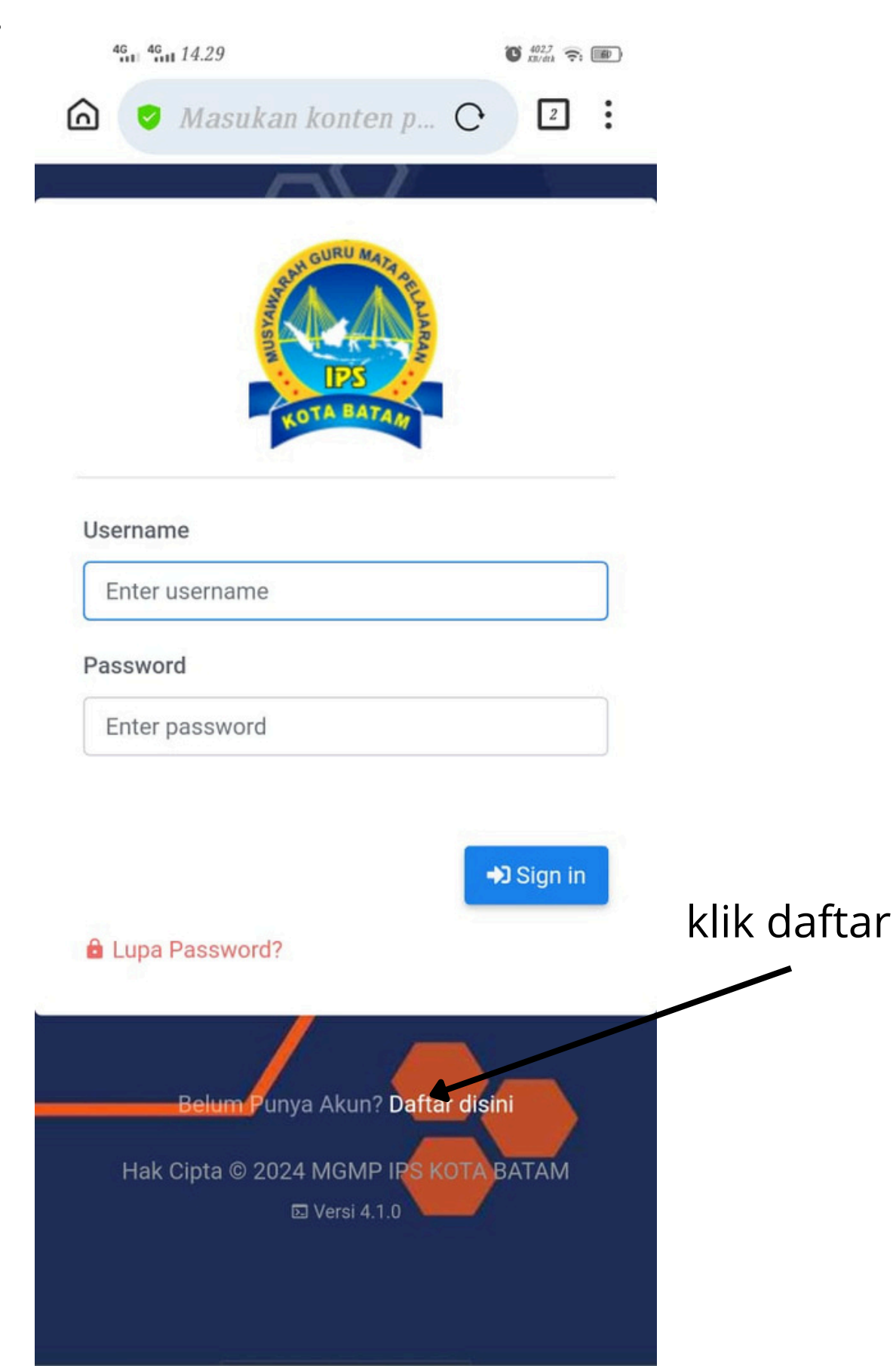

|                                        | <b>Ö</b> 3.4 <b>?: D</b> |
|----------------------------------------|--------------------------|
| 🏠 🧧 Registrasi Pengguna 🔿              | 2:                       |
| <b>REGISTRASI PENGGUN</b>              | IA                       |
| Unit Kerja                             |                          |
| DINAS PENDIDIKAN                       | ~                        |
| Nama Lengkap                           |                          |
| Nama Lengkap                           |                          |
| E-mail                                 |                          |
| E-mail                                 | 🖌 contoh usernam         |
| Nama User                              |                          |
| ihsan15                                |                          |
| Password                               |                          |
| Enter password                         |                          |
| Ulangi Kembali                         |                          |
| Enter password                         | KOSONGKAN                |
| Foto Profil                            | SAJA                     |
| Pilih File Tidak ada file yang dipilih |                          |
|                                        | REGISTER                 |
| +                                      | Register                 |

Tunggu persetujuan pendaftaran oleh admin (persetujuan pendaftaran dilakukan pada jam berikut : **jam 20.00 wib dan 14.00 wib**  4. Buka link <u>https://mgmpipsbatam.org/</u> di browser

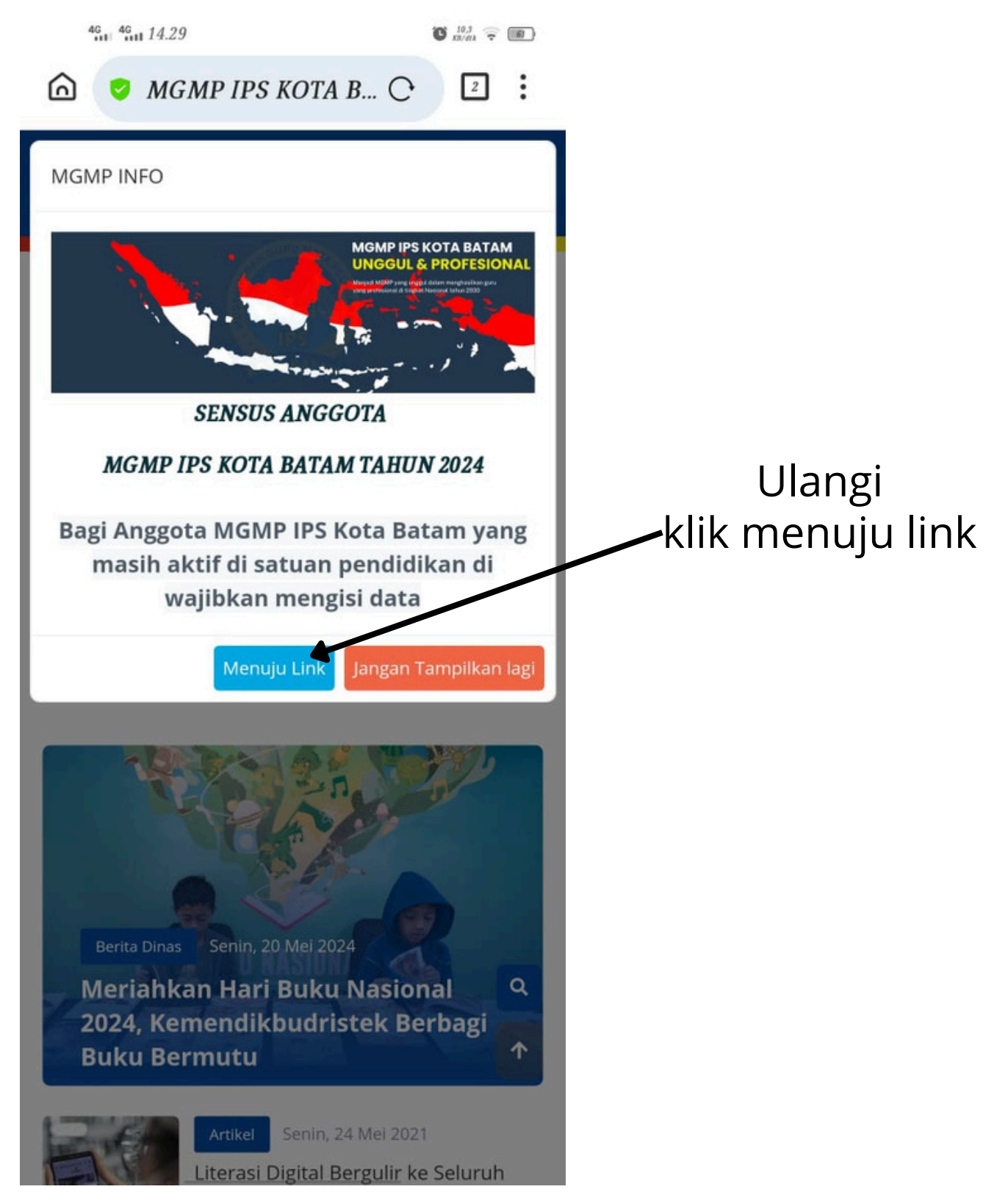

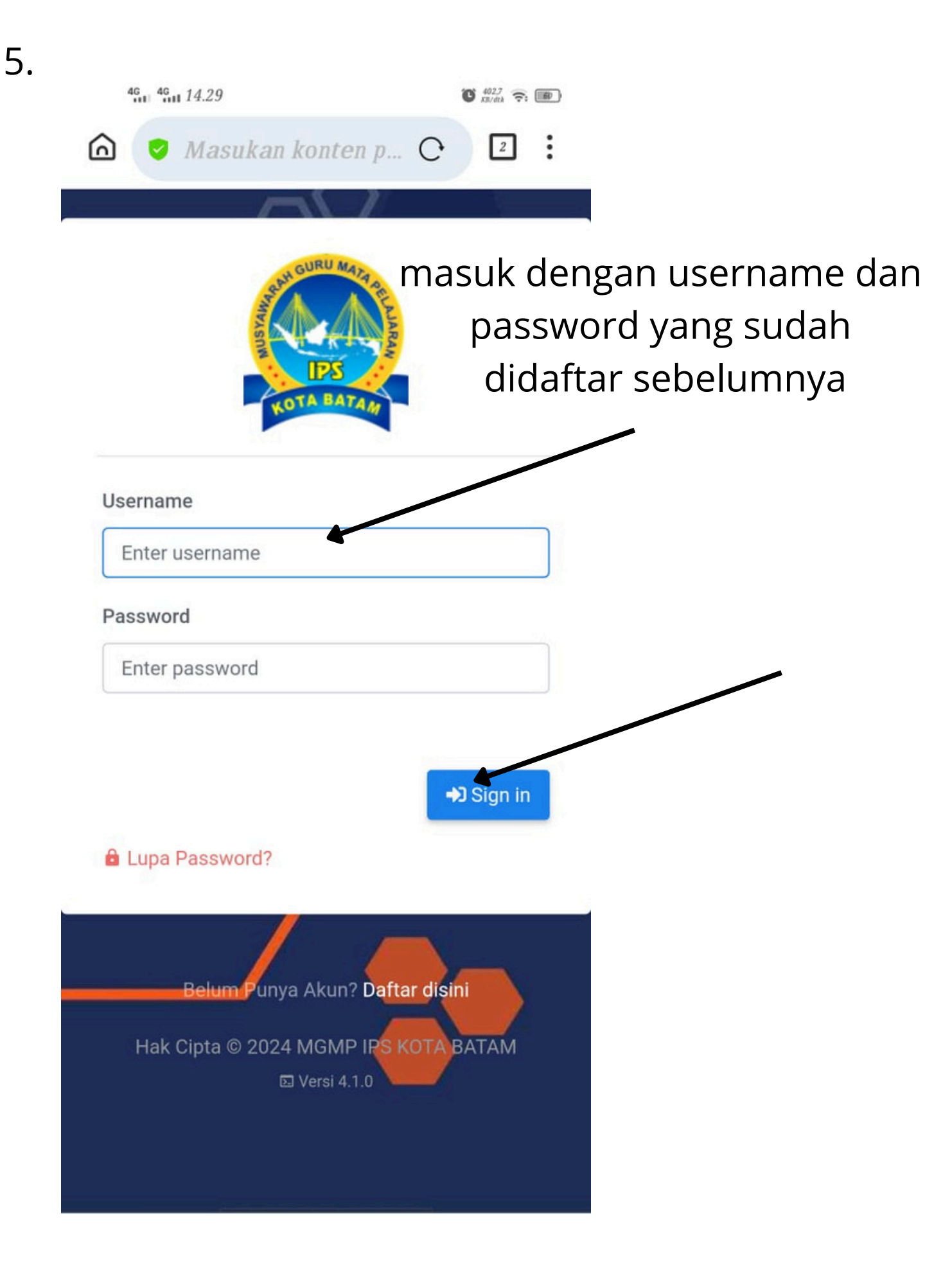

#### 6.

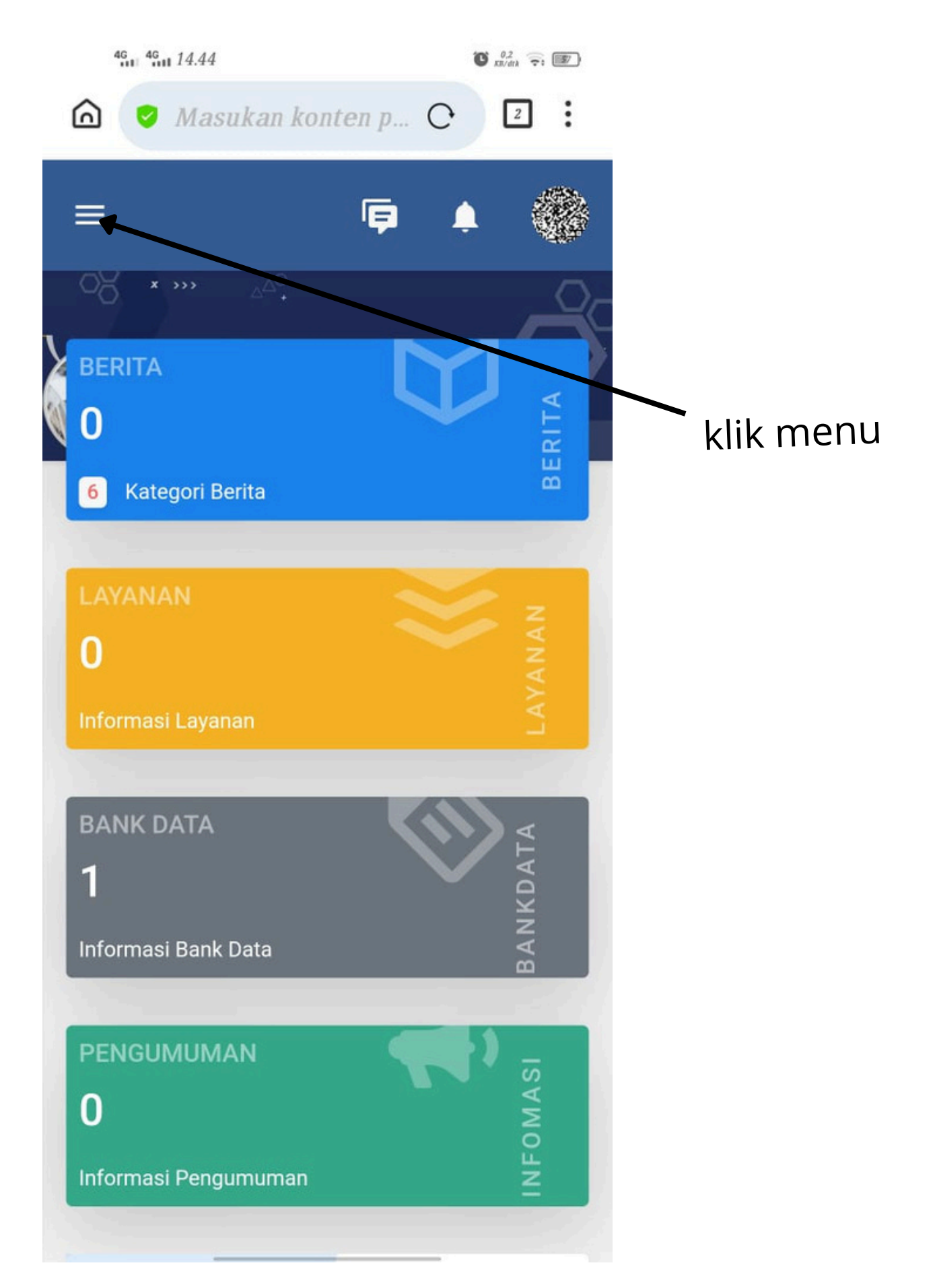

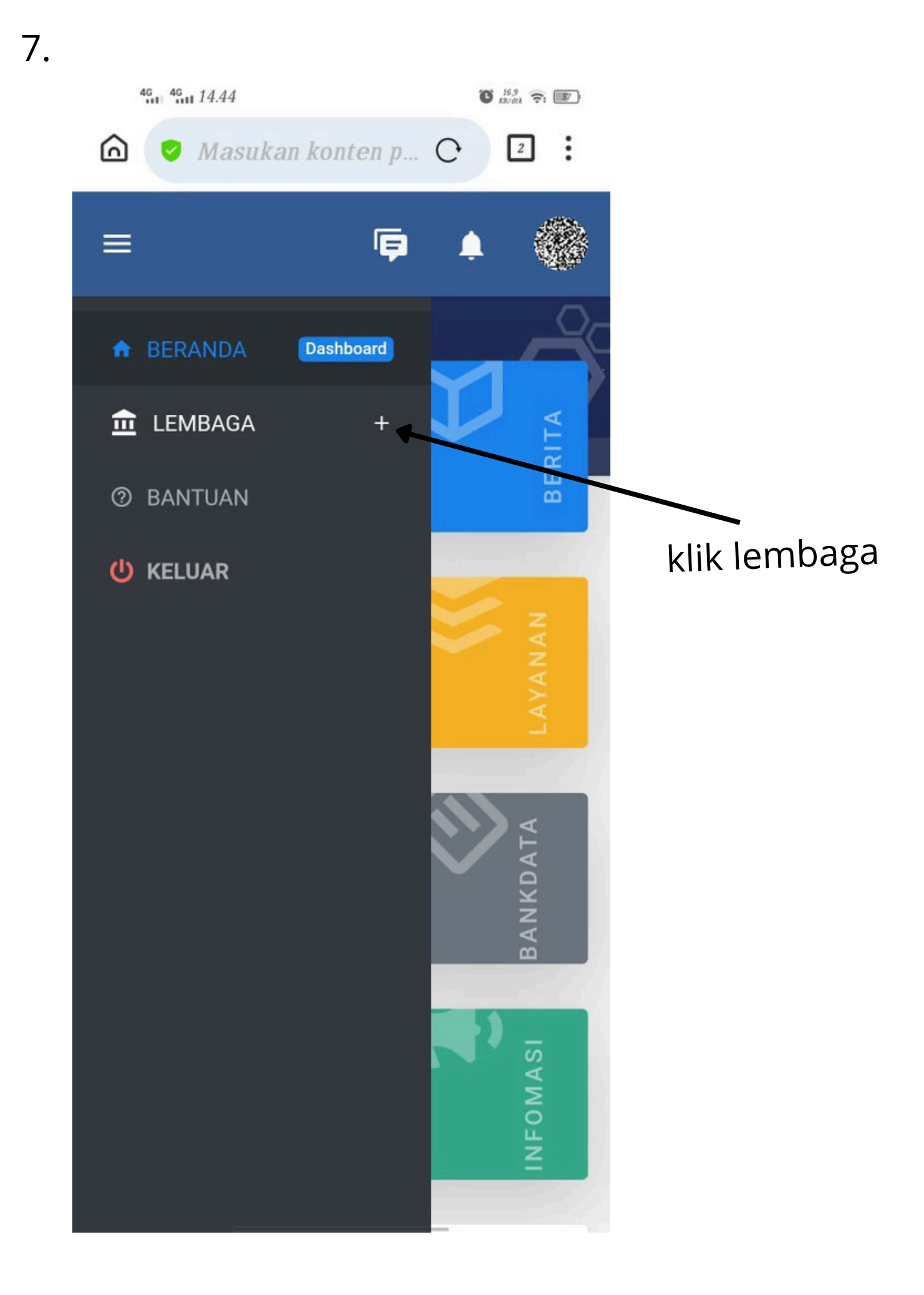

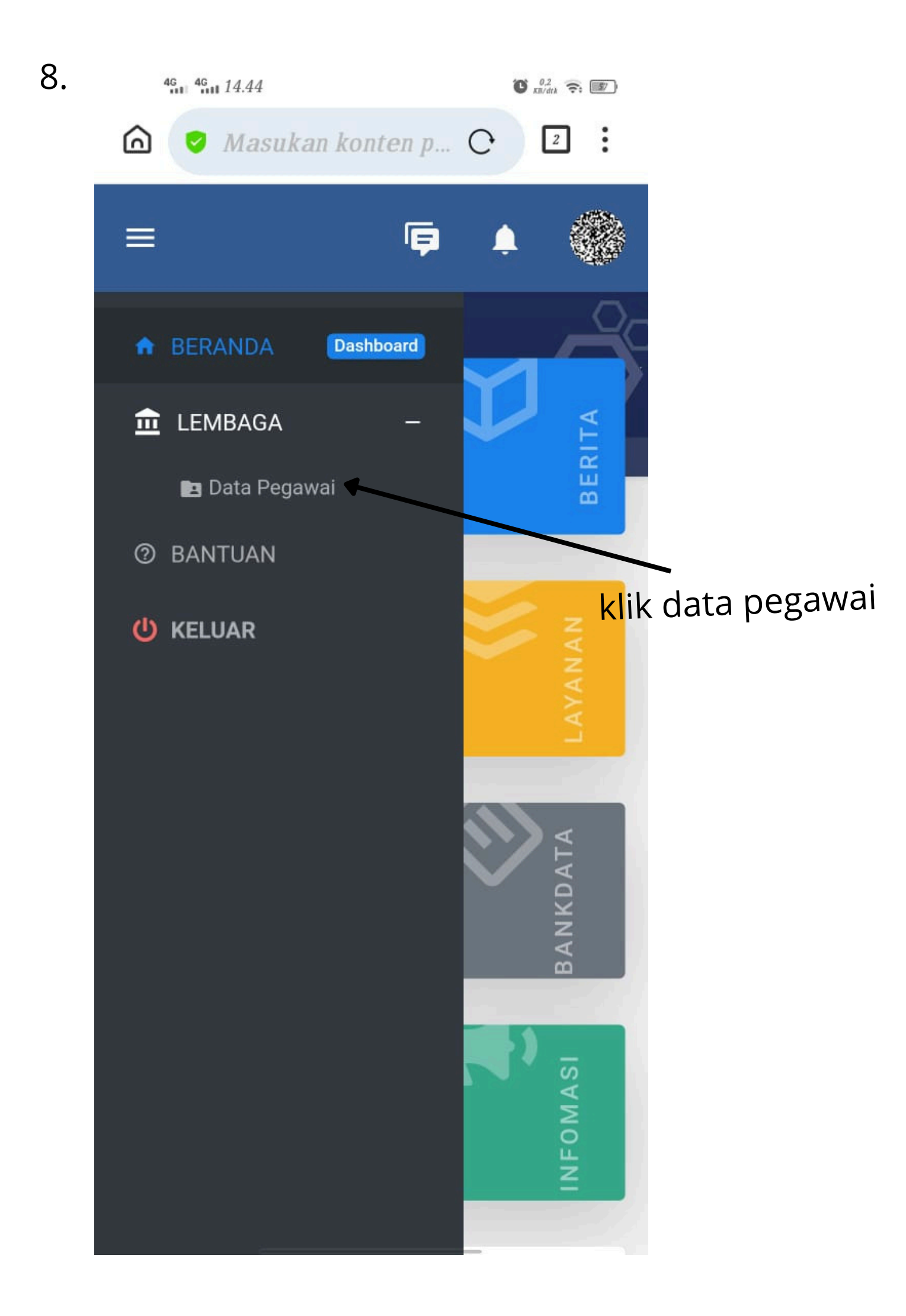

# 9. isi data pribadi

| <sup>46</sup> <sup>46</sup> 14.45 |                | Ö 19<br>Kaldak 🔶 💷 |          |                                                     |                |                     |
|-----------------------------------|----------------|--------------------|----------|-----------------------------------------------------|----------------|---------------------|
| 6                                 | י ס            | Mas                | ukan ko  | onten p C                                           | 2              |                     |
|                                   | ≡<br>×<br>∎ Da | )))<br>ta Peg      | gawai    | ►<br>E<br>E<br>E<br>E<br>E<br>E<br>E<br>E<br>E<br>E |                | Klik tambah pegawai |
|                                   | Se             | Sh<br>earch:<br>#  | row 25   | entries                                             | Jε             |                     |
|                                   |                | 1                  |          | ₿<br>MHD.IHSAN,S.Pd                                 | Gi<br>SM<br>B/ |                     |
|                                   |                | 2                  | 3        | Darsudi.S.Pd.MM                                     | Pŧ             |                     |
|                                   |                | 3                  | <b>(</b> | E ZIKRINA<br>NURDIAH, S.Pd                          | Gi<br>NI<br>B/ |                     |
|                                   |                |                    |          |                                                     |                |                     |

## 10.isi kelengkapan data pribadi

| <sup>46</sup> <sup>46</sup> <i>14.46</i> | <b>Ö</b> 13.4<br>Kil/dth 📚 🎼 |                                    |
|------------------------------------------|------------------------------|------------------------------------|
| 🙆 🥑 Masukan konten p C                   | 2:                           |                                    |
| ♥ Tempat Lahir                           |                              |                                    |
| 🖻 Tanggal Lahir                          |                              | jabatan di isi<br>sesuai jabatan   |
| ç <sup>≉</sup> Jenis Kelamin             |                              | saat ini dan tempa                 |
| Pilih Jenis Kelamin                      | •                            | tugas                              |
| E Agama                                  |                              |                                    |
| – Pilih Agama –                          |                              | contoh jabatan :                   |
| 🛱 Pangkat - Golongan                     |                              | KEPSEK - smpn 53 batam<br>PENGAWAS |
| 🖵 Jabatap                                |                              |                                    |
| Guru - SMPN 53 BATAM                     |                              |                                    |
| E Foto Profil                            |                              | MASUKKAN PAS FOTO                  |
| Pilih Fie Tidak ada file yang dipilih    |                              |                                    |
| Cimpan                                   | Batal                        | SIMPAN                             |
|                                          |                              |                                    |

### 11. isi data pribadi

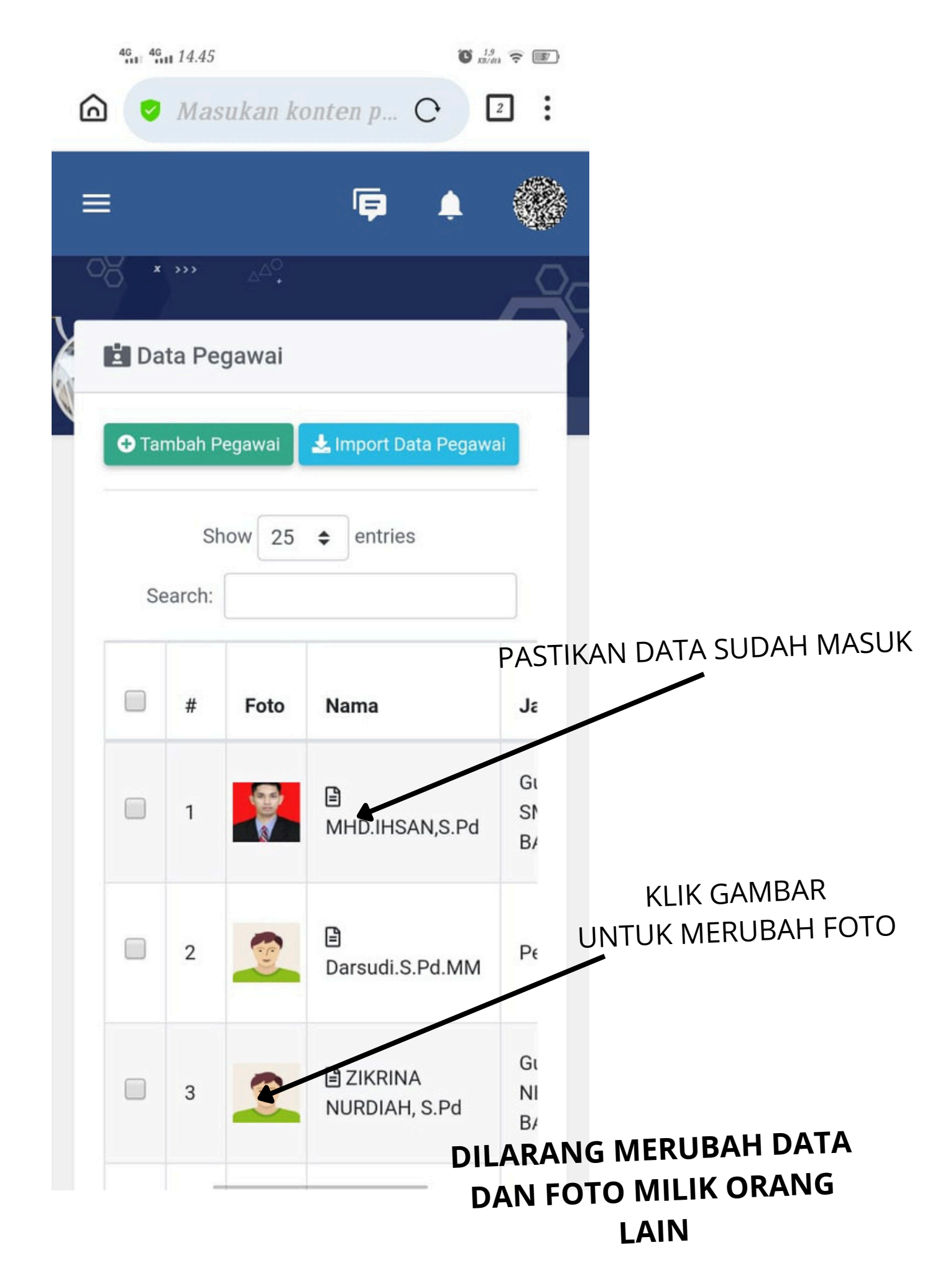

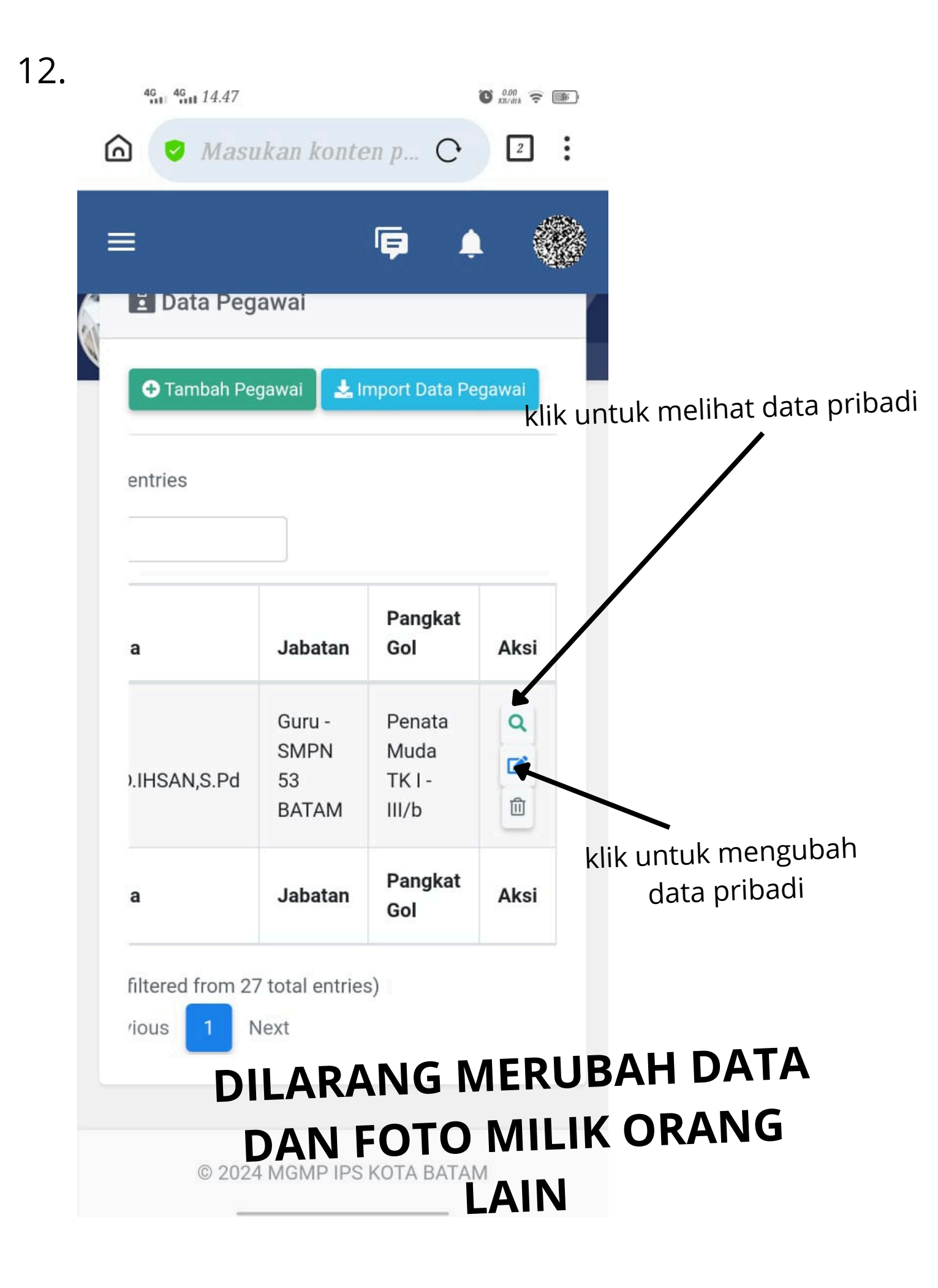